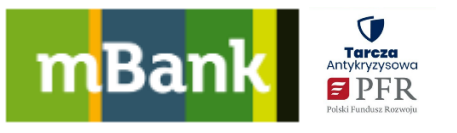

# Jak złożyć wniosek odwoławczy od decyzji PFR

### Co warto wiedzieć przed złożeniem wniosku?

#### Zanim złożysz wniosek odwoławczy, sprawdź, czy:

- liczba pracowników, których zgłosiłeś do ZUS jest zgodna z rzeczywistością,
- opłaciłeś podatki i składki na ubezpieczenie społeczne,
- spełniasz inne wymogi formalne, takie jak rezydencja podatkowa w Polsce, nie działasz w branży wykluczonej z pomocy.

#### Wniosek odwoławczy:

- musisz złożyć w tym samym banku, w którym złożyłeś pierwszy wniosek,
- możesz złożyć tylko, gdy Twoja firma otrzymała niższą kwotę od tej, o którą wnioskowałeś (pamiętaj, że kwota subwencji zależy od liczby etatów np. jeśli w Twojej firmie jest 2,5 etatu, to otrzymasz subwencję dla 2,5 etatu, a nie dla 3),
- możesz złożyć maksymalnie w ciągu 2 miesięcy od dnia podpisania umowy,
- możesz złożyć maksymalnie 2 razy.

Jeśli otrzymałeś decyzję negatywną, nie możesz się odwołać – musisz złożyć nowy wniosek.

## Etapy wniosku odwoławczego:

1. Wybierz firmę, dla której chcesz złożyć wniosek odwoławczy.

| Dla któr        | ej firmy potrzebujesz finansowania | a? |
|-----------------|------------------------------------|----|
| Nazwa<br>REGION | Twojej firmy<br>  NIP              |    |
| DALEJ           |                                    |    |

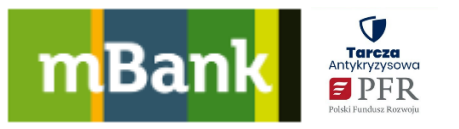

- 2. Na kolejnej stronie wniosku zobaczysz najważniejsze informacje, które dotyczą umowy z PFR oraz podstawowe dane Twojej firmy. Pamiętaj:
  - a. jeśli składałeś już wniosek odwoławczy, zobaczysz informację, że możesz to zrobić jeszcze tylko raz. Jeśli złożyłeś już dwa wnioski odwoławcze, zobaczysz informację, że nie możesz już złożyć wniosku odwoławczego.
  - Możesz edytować pola "data rozpoczęcia działalności gospodarczej" i "wiodące PKD".
  - c. Nie możesz edytować pola "Kategoria przedsiębiorcy" jeśli na wniosku pierwotnym o udzielenie subwencji wnioskowałeś jako mikroprzedsiębiorca, to na wniosku odwoławczym nie możesz tego zmienić.

|                    | 40%                                                                                                    |                                                                                                    |
|--------------------|----------------------------------------------------------------------------------------------------|----------------------------------------------------------------------------------------------------|
|                    |                                                                                                    |                                                                                                    |
| 8                  | Odwołanie od decyzji przyznania subwencji finan<br>W dniu 2020-05-13 firma Nazwa Twojej firmy<br>XXXXXXXXXXX i została dla niej przyznana<br>wnioskowanej.<br>Przejście dalej umożliwia złożenie odwołania od o<br>z możliwością zmiany niektórych z nich. We wnio:<br>programu nie będziesz mógł zmienić składając w<br>Możesz ubiegać się wyłącznie o różnicę pomiędzy<br>kwotą subwencji. | sowej PFR<br><u>i NIP</u> zawarła umowę subwencji finansowej PFR o numerze<br>subwencja w kwocie niższej w stosunku do wysokości kwoty<br>decyzji PFR. We wniosku podstawiamy podane wcześniej dane,<br>sku pojawią się nieaktywne pola, których zgodnie z warunkami<br>niosek o odwołanie.<br>y kwotą wnioskowaną pierwotnie w umowie a łączną przyznaną już |
| Uzu<br>Nazwa<br>Na | pełnij dane Twojej firmy                                                                                                    | 0<br>0                                                                                                    |
| REGOI<br>1567      | N<br>N<br>5/1216                                                                                                    | 0                                                                                                    |
| Data n<br>2018     | ozpoczącia działalności<br>8-10-01                                                                                                    | 3                                                                                                    |
| Przew<br>71.1      | ażajacy rodzaj działalności gospodarczej<br>1.Z Działalność w zakresie architektury ~                                                                                                    | $\bigcirc$                                                                                                    |
| KRS                | (jeśli dotyczy)                                                                                                    | $\bigcirc$                                                                                                    |
| Katego             | ria przedsiębiorcy                                                                                                    |                                                                                                    |
| Mi                 | kroprzedsiębiorca<br>ały i średni przedsiębiorca                                                                                                    | 3                                                                                                    |
| DAL                | LEJ COFNIJ                                                                                                    |                                                                                                    |

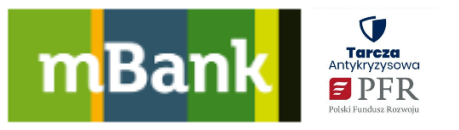

- 3. Na kolejnej stronie podaj dane związane z zatrudnieniem i przychodami za 2019 rok.
  - a. W pierwszym polu wpisz liczbę pracowników zatrudnionych w miesiącu poprzedzającym miesiąc złożenia wniosku pierwotnego. Przykład: jeśli pierwotny wniosek o udzielenie subwencji złożyłeś 30 kwietnia, to liczbę zatrudnionych podawałeś na koniec marca. Składając wniosek odwoławczy podaj w tym polu liczbę pracowników na koniec marca (bez względu na to, czy składasz go w maju, czy w czerwcu; maksymalnie 2 m-ce od umowy).
  - kolejne pole to oświadczenie, które dotyczy liczby pracowników (na koniec 2019 roku lub w analogicznym miesiącu w roku poprzednim). To oświadczenie już zaakceptowałeś na wniosku pierwotnym i nie możesz edytować tego pola.
  - c. W kolejnym polu podaj liczbę pracowników na koniec 2019 roku lub w analogicznym miesiącu w roku poprzednim (w zależności od tego, co wybrałeś na wniosku pierwotnym).
  - d. W kolejnym polu **uzupełnij wartość obrotu za 2019 rok**. System zaokrągli ją do pełnych złotych.
  - Następnie zobaczysz oświadczenia dotyczące statusu firmy i braku zawieszenia działalności gospodarczej. Te oświadczenia są takie same, jak na wniosku pierwotnym o udzielenie subwencji. Jednak musisz je ponownie zaznaczyć, aby przejść do kolejnej strony wniosku.

| laka jest sytuacia finansowa Tu                                                                                                    | vojej firmv?                                                                                                    |
|----------------------------------------------------------------------------------------------------|----------------------------------------------------------------------------------------------------|
| Jaka jest sytuacja miansowa m                                                                                                    | wojej miny:                                                                                                    |
| Podaj liczbę pracowników na koniec miesiąca<br>wniosek o subwencję finansową.                                                                                                    | a poprzedzającego miesiąc, w którym złożyłeś pierwszy zaakceptowany                                                                           |
| Liczba pracowników na koniec poprzedniego miesiąca<br>10                                                                                                    | 3                                                                                                    |
| 💮 Upewnij się, że wpisałeś poprawną liczbę pra                                                                                                    | acowników, ponieważ różni się ona od liczby pracowników dla kategorii                                                                         |
| przedsiębiorcy, jaką wybrałes na poprzednin                                                                                                    | TRIORG.                                                                                                    |
| <ul> <li>przedsiębiorcy, jaką wybrałes na poprzednin</li> <li>Oświadczam, że przedsiębiorca wnioskujący o ud<br/>pracowników na koniec miesiąca odpowiadająceg<br/>referencyjny).</li> </ul>                                                                                                    | izielenie subwencji finansowej wskazuje maksymalną liczbę<br>go nazwie miesiąca złożenia wniosku w roku poprzednim (miesiąc 🛛 ?               |
| <ul> <li>przedsiębiorcy, jaką wybrałes na poprzednin</li> <li>Oświadczam, że przedsiębiorca wnioskujący o ud<br/>pracowników na koniec miesiąca odpowiadającej<br/>referencyjny).</li> <li>Liczba pracowników na koniec analogicznego miesiąca w 2019 r<br/>8</li> </ul>                                                                                                    | zielenie subwencji finansowej wskazuje maksymalną liczbę<br>go nazwie miesiąca złożenia wniosku w roku poprzednim (miesiąc ?)                 |
| <ul> <li>przedsiębiorcy, jaką wybrałes na poprzednin</li> <li>Oświadczam, że przedsiębiorca wnioskujący o ud<br/>pracowników na koniec miesiąca odpowiadającej<br/>referencyjny).</li> <li>Liczba pracowników na koniec analogicznego miesiąca w 2019 r<br/>8</li> <li>Obroty w 2019 r.</li> <li>2 600 000 PLN</li> </ul>                                                                                     | izielenie subwencji finansowej wskazuje maksymalną liczbę<br>go nazwie miesiąca złożenia wniosku w roku poprzednim (miesiąc (?)<br>(?)        |
| <ul> <li>przedsiębiorcy, jaką wybrałes na poprzednin</li> <li>Oświadczam, że przedsiębiorca wnioskujący o ud<br/>pracowników na koniec miesiąca odpowiadające;<br/>referencyjny).</li> <li>Liczba pracowników na koniec analogicznego miesiąca w 2019 r<br/>8</li> <li>Obroty w 2019 r.<br/>2 600 000 PLN</li> <li>Akceptuję wszystkie oświadczenia.</li> </ul>                                               | Izielenie subwencji finansowej wskazuje maksymalną liczbę<br>go nazwie miesiąca złożenia wniosku w roku poprzednim (miesiąc (?)<br>(?)<br>(?) |
| <ul> <li>przedsiębiorcy, jaką wybrałes na poprzednin</li> <li>Oświadczam, że przedsiębiorca wnioskujący o uc<br/>pracowników na koniec miesiąca odpowiadającej<br/>referencyjny).</li> <li>Liczba pracowników na koniec analogicznego miesiąca w 2019 r<br/>8</li> <li>Obrosy w 2019 r.<br/>2 600 000 PLN</li> <li>Akceptuję wszystkie oświadczenia.</li> <li>Status firmy do 9 pracowników Rozwiń</li> </ul> | izielenie subwencji finansowej wskazuje maksymalną liczbę<br>go nazwie miesiąca złożenia wniosku w roku poprzednim (miesiąc (?)<br>(?)<br>(?) |

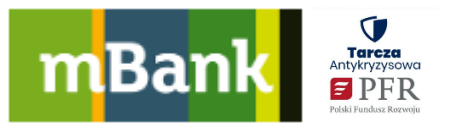

- 4. Ta strona wniosku odwoławczego dotyczy informacji o **obrotach firmy**.
  - W pierwszym polu jest miesiąc spadkowy, który podałeś na wniosku pierwotnym. Na wniosku odwoławczym nie możesz zmienić miesiąca spadkowego, dlatego nie możesz edytować tego pola.
  - b. W kolejnym polu uzupełnij wartość obrotu w miesiącu spadkowym.
  - c. Następnie zobaczysz pole z oświadczeniem, w którym wskazałeś, czy porównujesz obroty z miesiąca spadkowego do miesiąca poprzedniego, czy do miesiąca analogicznego w roku poprzednim. To oświadczenie już zaakceptowałeś na wniosku pierwotnym o udzielenie subwencji. Nie możesz edytować tego pola.
  - d. W kolejnym polu wpisz obrót w miesiącu, do którego porównujesz miesiąc spadkowy.
  - e. Zaznacz oświadczenie związane z beneficjentem rzeczywistym.

|                                                                                                    | rmy?                                                                 |
|----------------------------------------------------------------------------------------------------|----------------------------------------------------------------------|
| 03-2020                                                                                             |                                                                      |
| Obrót w wybranym miesiącu kalendarzowym<br>21 201,00 PLN                                            | (?)                                                                  |
| <ul> <li>гок do roku - dia wybranego miesiąca spa<br/>poprzednim (miesiąc referencyjny).</li> </ul> | uku obrotow, uwzgiędniony zostanie miesiąć odpowiadający mu w roku 🤇 |
| Obrót w analogicznym miesiącu roku poprzedniego<br>54 322,90 PLN                                    | 0                                                                    |

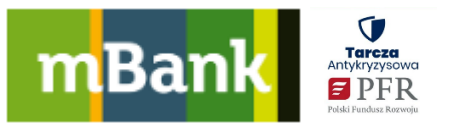

- 5. Na kolejnej stronie zobaczysz wyliczony **% spadku obrotów oraz maksymalną kwotę**, o którą możesz wnioskować w ramach wniosku odwoławczego.
  - a. Kwotę wyliczamy w następujący sposób: od maksymalnej kwoty subwencji wyliczonej na wniosku pierwotnym lub od kwoty wnioskowanej na pierwszym wniosku odwoławczym odejmujemy kwotę, którą już otrzymałeś.
     <u>Przykład</u>: Jeśli kwota maksymalna subwencji na wniosku pierwotnym wynosiła 300 tys. zł, a klient zawnioskował o 292 tys. zł i otrzymał 200 tys. zł, to w ramach odwołania będzie mógł uzyskać 92 tys. zł, a nie 100 tys.
  - b. Wpisz kwotę, o jaką wnioskujesz w ramach wniosku odwoławczego.
  - c. Następnie zobaczysz numer rachunku bankowego, który wybrałeś we wniosku pierwotnym. Nie można go zmienić.
  - Pod numerem rachunku wpisz ilu pracowników ochroni subwencja przed zwolnieniem oraz jaki % strat pokrywa. Wypełnij je zgodnie ze swoją najlepszą wiedzą.

|                                                                                                    | had a set                                                                                                    |
|----------------------------------------------------------------------------------------------------|----------------------------------------------------------------------------------------------------|
| jakiego wsparcia potrze                                                                                                    | bujesz?                                                                                                    |
| Wyliczony % spadku obrotów                                                                                                    |                                                                                                    |
| 55%                                                                                                    |                                                                                                    |
| Maksymalna kwota, o którą możesz wnio:                                                                                                    | skować                                                                                                    |
| 92 000 PLN                                                                                                    |                                                                                                    |
|                                                                                                    |                                                                                                    |
| Wnioskuję o subwencję w wysokości<br>92 000 PLN                                                                                                    |                                                                                                    |
| Wnioskuję o subwencję w wysokości<br>92 000 PLN<br>Na podstawie aktualnie wprowac<br>przyznana została już kwota 100<br>Numer rachunku bankowego                                                             | dzonych danych maksymalna kwota subwencji wynosi 192 000,00 PLN. Do tej pory<br>000,00 PLN. Maksymalna kwota, o którą możesz wnioskować wynosi 92 000,00 PLN. |
| Wnioskuję o subwencję w wysokości<br>92 000 PLN<br>Na podstawie aktualnie wprowad<br>przyznana została już kwota 100<br>Numer rachunku bankowego<br>XX XXXX XXXX XXXX XXXX XXXX                              | dzonych danych maksymalna kwota subwencji wynosi 192 000,00 PLN. Do tej pory<br>000,00 PLN. Maksymalna kwota, o którą możesz wnioskować wynosi 92 000,00 PLN. |
| Wnioskuję o subwencję w wysokości<br>92 000 PLN  Na podstawie aktualnie wprowad<br>przyznana została już kwota 100  Numer rachunku bankowego XX XXXX XXXX XXXX XXXX XXXX  Ilu pracowników chroni subwencja 5 | dzonych danych maksymalna kwota subwencji wynosi 192 000,00 PLN. Do tej pory<br>000,00 PLN. Maksymalna kwota, o którą możesz wnioskować wynosi 92 000,00 PLN. |

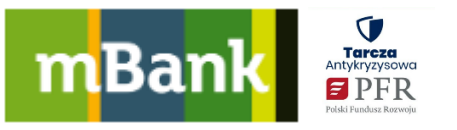

6. Na kolejnej stronie zamieszczone są oświadczenia, których wymaga PFR. Zaznacz oświadczenia, aby przejść dalej.

|                                                                              | armansowarr                                                                                                    |                                                                                                    |                                                                                                    |
|------------------------------------------------------------------------------|----------------------------------------------------------------------------------------------------|----------------------------------------------------------------------------------------------------|----------------------------------------------------------------------------------------------------|
|                                                                              |                                                                                                    |                                                                                                    | 80%                                                                                                    |
|                                                                              |                                                                                                    |                                                                                                    |                                                                                                    |
| Zgo                                                                          | ay i oswi                                                                                                    | adczenia                                                                                                    |                                                                                                    |
| 🖌 Ak                                                                         | kceptuję wszyst                                                                                                    | kie oświadczenia                                                                                                    |                                                                                                    |
|                                                                              |                                                                                                    |                                                                                                    |                                                                                                    |
| Akcep                                                                        | otacja zasad dzi                                                                                                    | ałania i finansow                                                                                                    | vania programu subwencji Rozwiń                                                                                                    |
| ● Ta                                                                         | ak                                                                                                    | O Nie                                                                                                    |                                                                                                    |
| Akcep                                                                        | otacja zasad dzi                                                                                                    | ałania i finansow                                                                                                    | vania programu subwencji Rozwiń                                                                                                    |
| • Ta                                                                         | ak                                                                                                    | O Nie                                                                                                    |                                                                                                    |
|                                                                              |                                                                                                    |                                                                                                    |                                                                                                    |
| Oswia                                                                        | adczenie o upov<br>ak                                                                                                    | Nie Nie                                                                                                    | rezentacji firmy Rozwiń                                                                                                    |
|                                                                              |                                                                                                    | 0                                                                                                    |                                                                                                    |
| Oświa                                                                        | adczenie o popr                                                                                                    | rawności danych                                                                                                    | Rozwiń                                                                                                    |
| 🔵 Ta                                                                         | ak                                                                                                    | O Nie                                                                                                    |                                                                                                    |
| Upow                                                                         | ażnienie przek                                                                                                    | azania danych 🛛 R                                                                                                    | ozwiń                                                                                                    |
| • Та                                                                         | ak                                                                                                    | O Nie                                                                                                    |                                                                                                    |
| Oświa<br>mBanł<br>udziela<br>o subv                                          | adczenie woli m<br>k S.A. reprezent<br>ania przedsiębi<br>wencję finansov                                                                                                    | nBanku S.A. zawa<br>tuje Polski Fundu:<br>orcom wsparcia f<br>wą wygenerowani                                                                                                    | nrcia umowy w imieniu i na rzecz Polskiego Funduszu Rozwoju S.A. Zwiń<br>sz Rozwoju S.A., na podstawie umowy o świadczenie usług z dnia 28 kwietnia 2020, w toku<br>finansowego w postaci subwencji finansowych. mBank S.A. oświadcza, że umowy<br>e w procesie automatycznym, w drodowisku informatycznym mBanku S.A., oraz opatrzone<br>e mPocelko C. powietnie w drodowisku informatycznym mBanku S.A., oraz opatrzone                                                                                                    |
| Oświa<br>mBanł<br>udziela<br>o subv<br>zaawa<br>i na rze<br>Cezary           | adczenie woli m<br>k S.A. reprezent<br>ania przedsiębi<br>wencję finansov<br>ansowaną piecza<br>recz Polskiego Fi<br>y Stypułkowski                                                                                                    | nBanku S.A. zawa<br>tuje Polski Fundu:<br>orcom wsparcia f<br>wą wygenerowani<br>ęcią elektroniczna<br>unduszu Rozwoju                                                                                                    | arcia umowy w imieniu i na rzecz Polskiego Funduszu Rozwoju S.A. Zwiń<br>sz Rozwoju S.A., na podstawie umowy o świadczenie usług z dnia 28 kwietnia 2020, w toku<br>finansowego w postaci subwencji finansowych. mBank S.A. oświadcza, że umowy<br>e w procesie automatycznym, w środowisku informatycznym mBanku S.A., oraz opatrzone<br>ą mBanku S.A., zawierają oświadczenie woli mBanku S.A. zawarcia danej umowy w imieniu<br>u S.A. oraz są w pełni skuteczne.<br>Cezary Kocik                                                                                                    |
| Oświa<br>mBanł<br>udziela<br>o subw<br>zaawa<br>i na rze<br>Cezary<br>Prezes | adczenie woli m<br>k S.A. reprezent<br>ania przedsiębi<br>wencję finansov<br>ansowaną piecz<br>tecz Polskiego Fi<br>y Stypułkowski<br>s Zarzadu mBar                                                                                                    | nBanku S.A. zawa<br>tuje Polski Fundu:<br>orcom wsparcia f<br>vą wygenerowani<br>ęcią elektroniczna<br>unduszu Rozwoju<br>nku S.A.                                                                                                    | rcia umowy w imieniu i na rzecz Polskiego Funduszu Rozwoju S.A. Zwiń<br>sz Rozwoju S.A., na podstawie umowy o świadczenie usług z dnia 28 kwietnia 2020, w toku<br>finansowego w postaci subwencji finansowych. mBank S.A. oświadcza, że umowy<br>e w procesie automatycznym, w środowisku informatycznym mBanku S.A., oraz opatrzone<br>ą mBanku S.A., zawierają oświadczenie woli mBanku S.A. zawarcia danej umowy w imieniu<br>u S.A. oraz są w pełni skuteczne.<br>Cezary Kocik<br>Wiceprezes Zarzadu mBanku S.A.                                                                                                    |
| Oświa<br>mBanl<br>udziela<br>o subw<br>zaawa<br>i na rze<br>Cezary<br>Prezes | adczenie woli m<br>k S.A. reprezent<br>ania przedsiębi<br>wencję finansov<br>ansowaną pieczu<br>recz Polskiego Fi<br>y Stypułkowski<br>s Zarządu mBar                                                                                                    | nBanku S.A. zawa<br>tuje Polski Fundu:<br>orcom wsparcia f<br>wą wygenerowani<br>ęcią elektroniczna<br>unduszu Rozwoju<br>nku S.A.                                                                                                    | rrcia umowy w imieniu i na rzecz Polskiego Funduszu Rozwoju S.A. Zwiń<br>sz Rozwoju S.A., na podstawie umowy o świadczenie usług z dnia 28 kwietnia 2020, w toku<br>finansowego w postaci subwencji finansowych. mBank S.A. oświadcza, że umowy<br>e w procesie automatycznym, w środowisku informatycznym mBanku S.A., oraz opatrzone<br>ą mBanku S.A., zawierają oświadczenie woli mBanku S.A. zawarcia danej umowy w imieniu<br>u S.A. oraz są w pełni skuteczne.<br>Cezary Kocik<br>Wiceprezes Zarządu mBanku S.A.                                                                                                    |
| Oświa<br>mBanl<br>udziela<br>o subw<br>zaawa<br>i na rzo<br>Cezary<br>Prezes | adczenie woli m<br>k S.A. reprezent<br>ania przedsiębi<br>wencję finansov<br>nnsowaną piecz<br>nosowaną piecz<br>recz Polskiego Fi<br>y Stypułkowski<br>s Zarządu mBar                                                                                                    | nBanku S.A. zawa<br>tuje Polski Fundu:<br>orcom wsparcia f<br>wą wygenerowani<br>ęcią elektroniczn<br>unduszu Rozwoju<br>nku S.A.                                                                                                    | arcia umowy w imieniu i na rzecz Polskiego Funduszu Rozwoju S.A. Zwiń<br>sz Rozwoju S.A., na podstawie umowy o świadczenie usług z dnia 28 kwietnia 2020, w toku<br>finansowego w postaci subwencji finansowych. mBank S.A. oświadcza, że umowy<br>e w procesie automatycznym, w środowisku informatycznym mBanku S.A., oraz opatrzone<br>ą mBanku S.A., zawierają oświadczenie woli mBanku S.A. zawarcia danej umowy w imieniu<br>u S.A. oraz są w pełni skuteczne.<br>Cezary Kocik<br>Wiceprezes Zarządu mBanku S.A.                                                                                                    |
| Oświa<br>mBanl<br>udziela<br>o subw<br>zaawa<br>i na rze<br>Cezary<br>Prezes | adczenie woli m<br>k S.A. reprezent<br>ania przedsiębi<br>wencję finansov<br>ansowaną piecz<br>necz Polskiego Fi<br>y Stypułkowski<br>s Zarządu mBar                                                                                                    | nBanku S.A. zawa<br>tuje Polski Fundu:<br>orcom wsparcia f<br>wą wygenerowani<br>ęcią elektroniczna<br>unduszu Rozwoju<br>nku S.A.                                                                                                    | ircia umowy w imieniu i na rzecz Polskiego Funduszu Rozwoju S.A. Zwiń<br>sz Rozwoju S.A., na podstawie umowy o świadczenie usług z dnia 28 kwietnia 2020, w toku<br>finansowego w postaci subwencji finansowych. mBank S.A. oświadcza, że umowy<br>e w procesie automatycznym, w środowisku informatycznym mBanku S.A., oraz opatrzone<br>ą mBanku S.A., zawierają oświadczenie woli mBanku S.A. zawarcia danej umowy w imieniu<br>u S.A. oraz są w pełni skuteczne.<br>Cezary Kocik<br>Wiceprezes Zarządu mBanku S.A.                                                                                                    |
| Oświa<br>mBanl<br>udziela<br>o subw<br>zaawa<br>i na rzo<br>Cezary<br>Prezes | adczenie woli m<br>k S.A. reprezent<br>ania przedsiębi<br>wencję finansov<br>ansowaną piecze<br>zecz Polskiego Fi<br>y Stypułkowski<br>s Zarządu mBar<br>Oświadczenie o                                                                                                    | nBanku S.A. zawa<br>tuje Polski Fundu:<br>orcom wsparcia f<br>vą wygenerowani<br>ęcią elektroniczna<br>unduszu Rozwoju<br>nku S.A.                                                                                                    | inrcia umowy w imieniu i na rzecz Polskiego Funduszu Rozwoju S.A. Zwiń<br>sz Rozwoju S.A., na podstawie umowy o świadczenie usług z dnia 28 kwietnia 2020, w toku<br>finansowego w postaci subwencji finansowych. mBank S.A. oświadcza, że umowy<br>e w procesie automatycznym, w środowisku informatycznym mBanku S.A., oraz opatrzone<br>ą mBanku S.A., zawierają oświadczenie woli mBanku S.A. zawarcia danej umowy w imieniu<br>u S.A. oraz są w pełni skuteczne.<br>Cezary Kocik<br>Wiceprezes Zarządu mBanku S.A.                                                                                                    |
| Oświa<br>mBanl<br>udziela<br>o subw<br>zaawa<br>i na rze<br>Cezary<br>Prezes | adczenie woli m<br>k S.A. reprezent<br>ania przedsiębi<br>wencję finansov<br>ansowaną piecz<br>recz Polskiego Fi<br>y Stypułkowski<br>s Zarządu mBar<br>Oświadczenie (<br>Oświadczenie (<br>Oświadczan, że<br>i akwakutury ()                                                                                                    | Banku S.A. zawa<br>tuje Polski Fundu:<br>orcom wsparcia f<br>wą wygenerowani<br>ęcią elektroniczna<br>unduszu Rozwoju<br>nku S.A.<br>o działalności w sel<br>e przedsiębiorca ub<br>Dodatkowy opis pol<br>Dodatkowy opis pol                                                          | <pre>inrcia umowy w imieniu i na rzecz Polskiego Funduszu Rozwoju S.A. Zwiń<br/>sz Rozwoju S.A., na podstawie umowy o świadczenie usług z dnia 28 kwietnia 2020, w toku<br/>finansowego w postaci subwencji finansowych. mBank S.A. oświadcza, że umowy<br/>e w procesie automatycznym, w środowisku informatycznym mBanku S.A., oraz opatrzone<br/>ą mBanku S.A., zawierają oświadczenie woli mBanku S.A. zawarcia danej umowy w imieniu<br/>u S.A. oraz są w pełni skuteczne.<br/>Cezary Kocik<br/>Wiceprezes Zarządu mBanku S.A.</pre>                                                                                                    |
| Oświa<br>mBani<br>udziel:<br>o subv<br>zaawa<br>i na rzc<br>Cezany<br>Prezes | adczenie woli m<br>k S.A. reprezent<br>ania przedsiębi<br>wencję finansov<br>ansowaną piecze<br>zecz Polskiego Fi<br>y Stypułkowski<br>s Zarządu mBar<br>Oświadczenie o<br>Oświadczenie o<br>Oświadczam, źr<br>i akwakultury (1<br>1379/2013 z dn<br>rozporządzenia                                                                                                    | hBanku S.A. zawa<br>tuje Polski Fundu:<br>orcom wsparcia f<br>wą wygenerowani<br>ęcią elektroniczna<br>unduszu Rozwoju<br>nku S.A.<br>o działalności w sel<br>e przedsiębiorca ub<br>Dodatkowy opis pol<br>nia 11 grudnia 2013<br>a Rady (WE) nr 1184                                 | <pre>inrcia umowy w imieniu i na rzecz Polskiego Funduszu Rozwoju S.A. Zwiń sz Rozwoju S.A., na podstawie umowy o świadczenie usług z dnia 28 kwietnia 2020, w toku finansowego w postaci subwencji finansowych. mBank S.A. oświadcza, że umowy e w procesie automatycznym, w środowisku informatycznym mBanku S.A., oraz opatrzone ą mBanku S.A., zawierają oświadczenie woli mBanku S.A. zawarcia danej umowy w imieniu u S.A. oraz są w pełni skuteczne. Cezary Kocik Wiceprezes Zarządu mBanku S.A. </pre>                                                                                                    |
| Oświa<br>mBanl<br>udziel;<br>o subv<br>zaawa<br>i na rz<br>Cezary<br>Prezes  | adczenie woli m<br>k S.A. reprezent<br>ania przedsiębi<br>wencję finansow<br>nnsowaną piecz<br>recz Polskiego Fi<br>y Stypułkowski<br>s Zarządu mBar<br>Oświadczenie o<br>Oświadczenie o<br>Oświadczam, z<br>i akwakultury (t<br>1379/2013 z dn<br>rozporządzenia<br>O Tak                                                                                                    | Banku S.A. zawa tuje Polski Fundu: orcom wsparcia f wą wygenerowane ęcią elektroniczn: unduszu Rozwoju nku S.A. o działalności w sel podatkowy opis pol ia 11 grudnia 2013 a Rady (WE) nr 1184 Nie                                                                                    | Arcia umowy w imieniu i na rzecz Polskiego Funduszu Rozwoju S.A. Zwiń<br>sz Rozwoju S.A., na podstawie umowy o świadczenie usług z dnia 28 kwietnia 2020, w toku<br>finansowego w postaci subwencji finansowych. mBank S.A. oświadcza, że umowy<br>e w procesie automatycznym, w środowisku informatycznym mBanku S.A., oraz opatrzone<br>ą mBanku S.A., zawierają oświadczenie woli mBanku S.A. zawarcia danej umowy w imieniu<br>u S.A. oraz są w pełni skuteczne.<br>Cezary Kocik<br>Wiceprezes Zarządu mBanku S.A. ktorze rybołówstwa iegający się o udzielenie subwencji finansowej prowadzi działalność w sektorze nybołówstwa<br>a – dotyczy działalności objętych rozporządzeniem Parlamentu Europejskiego i Rady (UE) nr<br>r. w sprawie wspólnej organizacji rynków produktów rybołówstwa i akwakultury, zmieniającym<br>/2006 i (WE) nr 1224/2009 oraz uchylającym rozporządzenie Rady (WE) nr 104/2000). |
| Oświa<br>mBanl<br>udzieli<br>o subv<br>zaawa<br>i na rzu<br>Cezary<br>Prezes | adczenie woli m<br>k S.A. reprezent<br>ania przedsiębi<br>wencję finansov<br>nnsowaną piecz<br>recz Polskiego Fi<br>y Stypułkowski<br>s Zarządu mBar<br>Oświadczenie o<br>Oświadczenie o<br>Oświadczam, żd<br>i akwakultury (U<br>1379/2013 z dn<br>rozporządzenia<br>O Tak<br>Oświadczenie o                                                                                                    | IBanku S.A. zawa tuje Polski Fundu: orcom wsparcia f wą wygenerowani ęcią elektroniczna unduszu Rozwoju nku S.A. o działalności w sel e przedsiębiorca ub Dodatkowy opis pol nia 11 grudnia 2013 a Rady (WE) nr 1184  Nie o podstawowej pro                                           | <pre>intria umowy w imieniu i na rzecz Polskiego Funduszu Rozwoju S.A. Zwiń<br/>sz Rozwoju S.A., na podstawie umowy o świadczenie usług z dnia 28 kwietnia 2020, w toku<br/>finansowego w postaci subwencji finansowych. mBank S.A. oświadcza, że umowy<br/>e w procesie automatycznym, w środowisku informatycznym mBanku S.A., oraz opatrzone<br/>ą mBanku S.A., zawierają oświadczenie woli mBanku S.A. zawarcia danej umowy w imieniu<br/>u S.A. oraz są w pełni skuteczne.<br/>Cezary Kocik<br/>Wiceprezes Zarządu mBanku S.A.</pre>                                                                                                    |
| Oświa<br>mBanl<br>udziel:<br>o subv<br>zaawa<br>i na rz<br>Cezary<br>Prezes  | adczenie woli m<br>k S.A. reprezent<br>ania przedsiębi<br>wencję finansov<br>ansowaną piecz<br>recz Polskiego Fi<br>y Stypułkowski<br>s Zarządu mBar<br>Oświadczenie o<br>Oświadczenie o<br>Oświadczenia<br>O Tak<br>Oświadczenie o<br>Oświadczenie o                                                                                                    | Banku S.A. zawa tuje Polski Fundu: orcom wsparcia f wą wygenerowani ecią elektroniczna unduszu Rozwoju nku S.A. o działalności w sel e przedsiębiorca ub Dodatkowy opis pol ia 11 grudnia 2013 a Rady (WE) nr 1184  Nie o podstawowej pro e przedsiębiorca ub iroduktów rolnych v     | <pre>incia umowy w imieniu i na rzecz Polskiego Funduszu Rozwoju S.A. Zwiń sz Rozwoju S.A., na podstawie umowy o świadczenie usług z dnia 28 kwietnia 2020, w toku finansowego w postaci subwencji finansowych. mBank S.A. oświadcza, że umowy e w procesie automatycznym, w środowisku informatycznym mBanku S.A., oraz opatrzone ą mBanku S.A., zawierają oświadczenie woli mBanku S.A. zawarcia danej umowy w imieniu u S.A. oraz są w pełni skuteczne. Cezary Kocik Wiceprezes Zarządu mBanku S.A. </pre>                                                                                                    |
| Oświa<br>mBanl<br>udziel:<br>o subv<br>zaawa<br>i na rz:<br>Cezary<br>Prezes | adczenie woli m<br>k S.A. reprezent<br>ania przedsiębi<br>wencję finansov<br>ansowaną piecz<br>recz Polskiego Fi<br>y Stypułkowski<br>s Zarządu mBar<br>Oświadczenie o<br>Oświadczenie o<br>Oświadczenia d<br>o Tak<br>Oświadczenie o<br>Oświadczenie o<br>Oświadc | Banku S.A. zawa tuje Polski Fundu: orcom wsparcia f wą wygenerowani ecią elektroniczna unduszu Rozwoju nku S.A. o działalności w sel e przedsiębiorca ub Dodatkowy opis pol ia 11 grudnia 2013 a Rady (WE) nr 1184  Nie o podstawowej pro e przedsiębiorca ub iroduktów rolnych v Nie | <pre>trcia umowy w imieniu i na rzecz Polskiego Funduszu Rozwoju S.A. Zwiń sz Rozwoju S.A., na podstawie umowy o świadczenie usług z dnia 28 kwietnia 2020, w toku finansowego w postaci subwencji finansowych. mBank S.A. oświadcza, że umowy e w procesie automatycznym, w środowisku informatycznym mBanku S.A., oraz opatrzone ą mBanku S.A., zawierają oświadczenie woli mBanku S.A. zawarcia danej umowy w imieniu u S.A. oraz są w pełni skuteczne. Cezary Kocik Wiceprezes Zarządu mBanku S.A. </pre>                                                                                                    |
| Oświa<br>mBanl<br>udziel;<br>o subv<br>zaawa<br>i na rz:<br>Cezary<br>Prezes | Adczenie woli m<br>k S.A. reprezent<br>ania przedsiębi<br>wencję finansow<br>nnsowaną piecz<br>recz Polskiego Fi<br>y Stypułkowski<br>s Zarządu mBar<br>Oświadczenie (<br>Oświadczan, żź<br>i akwakultury ((<br>1379/2013 z dn<br>rozporządzenia<br>O Tak<br>Oświadczenie (<br>Oświadczenie (<br>Oświadczenie (<br>Oświadczenie (<br>Oświadczenie (<br>Oświadczenie (<br>Oświadczenie (<br>Oświadczenie (<br>Oświadczenie (<br>Oświadczenie (<br>Oświadczenie (<br>Oświadczenie (<br>Oświadczenie (<br>Oświadczenie (<br>Oświadczenie (<br>Oświadczenie (<br>Dświadczenie (<br>Oświadczenie (<br>Dświadczenie (<br>Dźwiadczenie (<br>Dświadczenie (<br>Dświadczenie (<br>Dświadczenie (<br>Dźwiadczenie (<br>Dźwiadczenie                                                                                                    | ABanku S.A. zawa tuje Polski Fundu: orcom wsparcia f wą wygenerowane ęcią elektroniczn: unduszu Rozwoju nku S.A. o działalności w sel podatkowy opis pol ia 11 grudnia 2013 a Rady (WE) nr 1184                                                                                       | <pre>wrcia umowy w imieniu i na rzecz Polskiego Funduszu Rozwoju S.A. Zwiń<br/>sz Rozwoju S.A., na podstawie umowy o świadczenie usług z dnia 28 kwietnia 2020, w toku<br/>finansowego w postaci subwencji finansowych. mBank S.A. oświadcza, że umowy<br/>e w procesie automatycznym, w środowisku informatycznym mBanku S.A., oraz opatrzone<br/>ą mBanku S.A., zawierają oświadczenie woli mBanku S.A. zawarcia danej umowy w imieniu<br/>u S.A. oraz są w pełni skuteczne.<br/>Cezary Kocik<br/>Wiceprezes Zarządu mBanku S.A.</pre>                                                                                                    |
| Oświa<br>mBanl<br>udziel;<br>o subv<br>zaawa<br>i na rz<br>Cezary<br>Prezes  | Adczenie woli m<br>k S.A. reprezent<br>ania przedsiębi<br>wencję finansow<br>ansowaną piecz<br>recz Polskiego Fi<br>y Stypułkowski<br>s Zarządu mBar<br>Oświadczenie o<br>Oświadczam, żo<br>i akwakultury (U<br>1379/2013 z dn<br>rozporządzenia<br>O Tak<br>Oświadczenie o<br>Oświadczenie o<br>Oświa | Banku S.A. zawa tuje Polski Fundu: orcom wsparcia f wą wygenerowani ęcią elektroniczni unduszu Rozwoju nku S.A. o działalności w sel e przedsiębiorca ub Dodatkowy opis pol nia 11 grudnia 2013 a Rady (WE) nr 1184                                                                   | <pre>trcia umowy w imieniu i na rzecz Polskiego Funduszu Rozwoju S.A. Zwiń<br/>sz Rozwoju S.A., na podstawie umowy o świadczenie usług z dnia 28 kwietnia 2020, w toku<br/>finansowego w postaci subwencji finansowych. mBank S.A. oświadcza, że umowy<br/>e w procesie automatycznym, w środowisku informatycznym mBanku S.A., oraz opatrzone<br/>ą mBanku S.A., zawierają oświadczenie woli mBanku S.A. zawarcia danej umowy w imieniu<br/>u S.A. oraz są w pełni skuteczne.<br/>Cezary Kocik<br/>Wiceprezes Zarządu mBanku S.A.</pre>                                                                                                    |

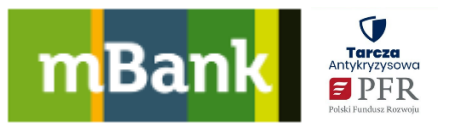

- 7. Na tej stronie znajdziesz podsumowanie z kwotą subwencji, o którą wnioskujesz.
  - a. Kliknij **Odwołanie od decyzji** i zapoznaj się z dokumentem. Jeśli jakieś dane są niezgodne, wróć do poprzednich stron klikając **COFNIJ** i popraw je.
  - b. Jeśli wszystkie dane w dokumencie są poprawne, możesz zapisać dokument na swoim komputerze.
  - c. Następnie kliknij **WYŚLIJ**.

| Tarcza finansowa PFR dla firm i pracowników |     |
|---------------------------------------------|-----|
|                                             | 90% |
|                                             |     |
| Firma                                       |     |
| Nazwa Twojej firmy   REGON   NIP            |     |
| Wnioskowana kwota subwencji                 |     |
| 92 000 PLN                                  |     |
| Dokumenty związane z subwencją finansową    |     |
| Odwolanie od decyzji                        |     |
|                                             |     |
|                                             |     |
| WYSEIJ                                      |     |

8. Na następnej stronie zatwierdź wniosek hasłem SMS lub mobilną autoryzacją.

| твапк        | Akceptacja wniosku o s<br>nr: FTAXXXXXXXXX | subwencj <b>ę</b> finansow | ą |
|--------------|--------------------------------------------|----------------------------|---|
| Zaakcept     | uj operację                                |                            |   |
|              |                                            |                            |   |
| Hasło SMS nr | 2 z dnia 14.05.2020                        |                            |   |

9. Zobaczysz potwierdzenie z numerem wniosku PFR. Jest to numer wniosku odwoławczego w PFR - różny od numeru umowy subwencji.

| Tarcza finansowa P | FR dla firm i pracowników                            |
|--------------------|------------------------------------------------------|
|                    | $\checkmark$                                         |
|                    | Dziękujemy!                                          |
|                    | Szczegóły dotyczące Twojej sprawy prześlemy mailowo. |
|                    | Nr wniosku FTAXXXXXXXXXXX                            |
|                    | Nr wniosku PFR: XXXXXXXXXXXXX                        |
|                    |                                                      |
| ZAKOŃCZ            |                                                      |

10. Złożyłeś wniosek. Czekaj na decyzję PFR.